#### ※申請流程※

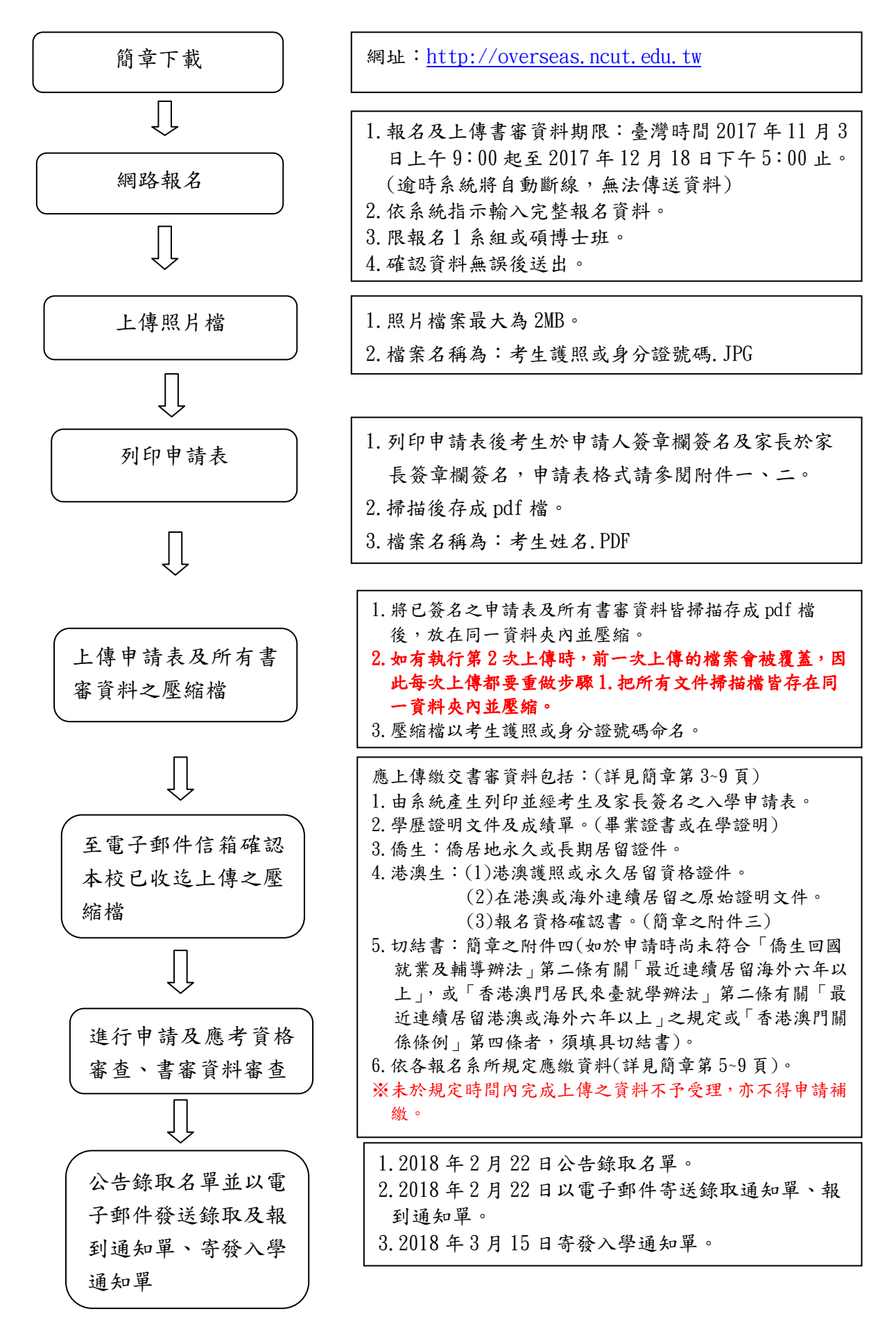

#### 貳、網路報名系統操作步驟

- 步驟一、完成相關證明文件、學歷證件、成績單等送相關單位核驗蓋章,並備 妥所有報名資料。
- 步驟二、進入 http://overseas.ncut.edu.tw 招生系統網站(建議瀏覽器:Google Chrome 或 Firefox),點選【網路報名】。

| 國立勤益科技大學                             | Home | 管理登入    |         |        |       |         |
|--------------------------------------|------|---------|---------|--------|-------|---------|
| 國立勤益                                 | 科技   | 大學      |         |        |       |         |
| 自行招收                                 | [僑生  | 及港澳生E   | 申請入學招   | 生系統    |       |         |
| 合公告 ✓ 網                              | 路報名  | Q錄取結果查詢 | 密碼查詢與更改 | 🖪 網路報到 | L Q&A | ▲報名流程說明 |
| Q&A                                  |      |         |         |        |       |         |
| 公告內容                                 |      |         | 發布日     | 眀      |       |         |
| The same of the second second second |      |         |         |        |       |         |

©國立勤益科技大學 2015

步驟三、第一次使用本系統,請先點選【註冊】以建立帳號

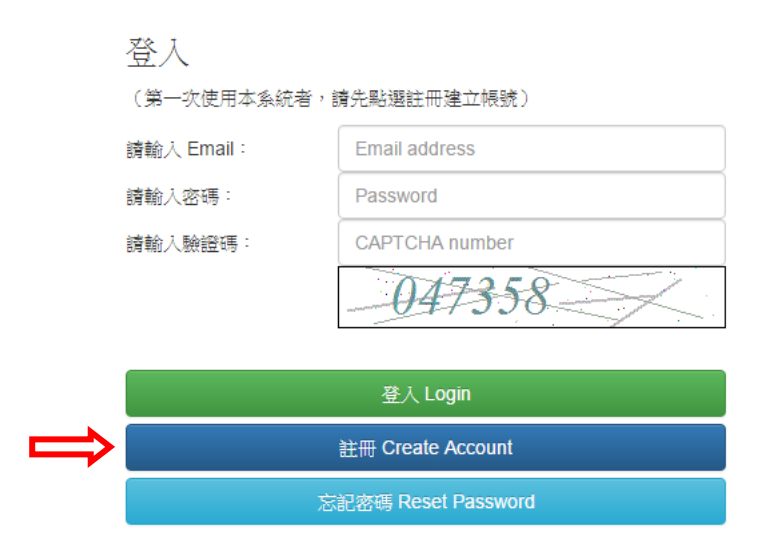

步驟四、輸入考生常用電子郵件 Email、設定密碼、驗證碼後點選【建立帳號】

| - r | ft | Ē | <u>u</u> | đ | Ż | ÷. | F. | Π |   | I |
|-----|----|---|----------|---|---|----|----|---|---|---|
| 4   | ٢  | R | 5        | j | L | Ē. | C. | Π | Ц | J |

| 請先完成註冊<br>建議使用不名    | }並登入系統,方可使用報名功能。<br>\$易退信的正式電子郵件信箱,以免無法收到各項通知。 |
|---------------------|------------------------------------------------|
| 讀輸入Email            | Enter a valid email address                    |
| 請輸入密碼<br>(Password) |                                                |
| 讀再次輸入名              | 5碼:                                            |
| 請輸入隨機關              | <u>館留</u> 碼:                                   |
|                     | -797140-                                       |
| $\Rightarrow$       | 建立帳號 Sign Up                                   |
|                     | 忘記密碼 Forgot Password?                          |

步驟五、註冊成功後系統會<u>自動跳轉回登入頁面</u>,再輸入您當初申請之電子郵件 Email、密碼、驗證碼後點選【登入】

| 登入           |                        |
|--------------|------------------------|
| (第一次使用本系統者,言 | <sup>青先點選註冊建立帳號)</sup> |
| 請輸入 Email:   | Email address          |
| 請輸入密碼:       | Password               |
| 請輸入驗證碼:      | CAPTCHA number         |
|              | -047358                |
|              |                        |
|              |                        |

| 登入 Login            |  |
|---------------------|--|
| 註冊 Create Account   |  |
| 忘記密碼 Reset Password |  |

## ※ 登入成功畫面

| 動益科技大學目行招收僅生及港澤生申請   | 人學招生系統:昭名情                             | RI .                                             |      |            |      |       | 操作手册 登出 |
|----------------------|----------------------------------------|--------------------------------------------------|------|------------|------|-------|---------|
| <b>總致</b><br>網路報到    | 僑生及港                                   | 澳生申請入學                                           | 報名情刑 | 彩總覽        |      |       |         |
| 修改密碼<br>回到前面<br>登出未統 | ###<br>※請務必要<br>如不備選手<br>gen@<br>報名紀錄與 | •<br>使人概名<br>增近明,端Email 至<br>@ncutedu.tw<br>記狀,態 |      |            |      |       |         |
|                      | 姓名                                     | 年度                                               | 班別   | <b>永所別</b> | 書審資料 | 90 ED | 鉄態      |

### 步驟六、選擇報名班別,請務必點選正確之班別

| 勤益科技大學自行招收價生及港                | 源生申請人學招生系統:報名 | 5備形                                                         |       |            |      |    | 操作手册 登出 |
|-------------------------------|---------------|-------------------------------------------------------------|-------|------------|------|----|---------|
| 總質<br>                        | 僑生及济          | 巷 <u>澳生申請入</u>                                              | 學報名情刑 | 總覽         |      |    |         |
| 前前称:1<br>修改定碼<br>回到着頁<br>登出未続 |               | <sup>医面白灰</sup> 细cmar <sub>来</sub><br>en@ncut.edu.tw<br>與狀態 | •     |            |      |    |         |
|                               | 姓名            | 年度                                                          | 班別    | <b>账所別</b> | 書塞資料 | 列印 | 狀態      |

# 步驟七、點選【進入報名】

| 對益科技大學目行招收傳生及港灣生 | 申請人學招生系統報名        | 國務                                              |                |             |      |    | 操作手册 登出 |
|------------------|-------------------|-------------------------------------------------|----------------|-------------|------|----|---------|
| 處覽               | 传生马               | # 谢生由語 λ                                        | <b>脚</b> 据 夕桂平 | / 幺回 医管     |      |    |         |
| 網路報到             | 间工/义/             | 8/关工中明/\                                        | 学和内内化          | / 7765 552  |      |    |         |
| 修改密碼             | 時道道               | NE 人 47 47                                      |                | l           |      |    |         |
| 回到首頁             | Surface Direct    |                                                 |                | I           |      |    |         |
| 登出系统             | ※調約3<br>如不值<br>ge | @遵律正確 報名班房。<br>粵錯班別, 讀Email 至<br>en@ncut.edu.tw |                |             |      |    |         |
|                  | 報名紀錄              | 與狀態                                             |                |             |      |    |         |
|                  | 姓名                | 年度                                              | 班別             | <b>永</b> 所別 | 書審資料 | 列印 | 狀態      |
|                  |                   |                                                 |                |             |      |    |         |
|                  |                   |                                                 |                |             |      |    |         |
|                  |                   |                                                 |                |             |      |    |         |

|              |             |                 | 國立勤益科技大學<br>學士                                                                                                    | 僑生及港澳生申請入學<br>-班申請表                                                               |  |  |  |  |  |  |  |  |  |
|--------------|-------------|-----------------|----------------------------------------------------------------------------------------------------|-----------------------------------------------------------------------------------|--|--|--|--|--|--|--|--|--|
|              |             |                 | 請先確認您選擇由<br>請Email 至                                                                                                    | 的類別正確,如果錯誤,<br>gen@ncut.edu.tw                                                    |  |  |  |  |  |  |  |  |  |
| <u> 条所(組</u> | ):          |                 | ▼ 是否為中五                                                                                                    | 生 ◎否 ◎是 身分: ▼                                                                     |  |  |  |  |  |  |  |  |  |
| 申請人          | 姓名          | 中文姓名            | 英文姓名                                                                                                    |                                                                                   |  |  |  |  |  |  |  |  |  |
| 資料           | 性別          | ◎男 ◎女           | 9男 ◎女                                                                                                    |                                                                                   |  |  |  |  |  |  |  |  |  |
|              | 相片          | 選擇檔案 未選擇        | 任何檔案                                                                                                    | 上傳編案 (圖檔限制為:jpeg/jpg,大小限制為2MB)                                                    |  |  |  |  |  |  |  |  |  |
|              | 出生日期        | 2000 ▼年         | ▼月 ▼日年齢                                                                                                    | 歲                                                                                 |  |  |  |  |  |  |  |  |  |
|              | 國籍          | 是否具有中華民<br>國身分證 | <ul> <li>● 是,身分證字號:</li> <li>&gt;&gt;&gt;&gt;&gt;&gt;&gt;&gt;&gt;&gt;&gt;&gt;&gt;&gt;&gt;&gt;&gt;&gt;&gt;&gt;&gt;&gt;&gt;&gt;&gt;&gt;&gt;&gt;&gt;&gt;&gt;&gt;</li></ul> | 本人之出生地非偶居地,乃於西元 年從: 貸<br>縣(市)還移至偶居地<br>註:如出生地即為偶居地。以上年份請填出生年,貸縣(市)等欄位請填<br>「無」即可。 |  |  |  |  |  |  |  |  |  |
|              |             | 僑居地             | 國別                                                                                                    | AFGHANISTAN, 阿富汗                                                                  |  |  |  |  |  |  |  |  |  |
|              |             | 身分證字號           |                                                                                                    | )<br>                                                                             |  |  |  |  |  |  |  |  |  |
|              |             | 護照號碼            |                                                                                                    |                                                                                   |  |  |  |  |  |  |  |  |  |
|              | 僑居地<br>通訊地址 |                 |                                                                                                    |                                                                                   |  |  |  |  |  |  |  |  |  |
|              | E-mail      | m770727@ncut.ec | lu.tw                                                                                                    |                                                                                   |  |  |  |  |  |  |  |  |  |
|              | 僑居地<br>聯絡電話 | 住家電話 國碼(        | )-區碼 -                                                                                                    | 手機 國碼 ()(手機號碼)                                                                    |  |  |  |  |  |  |  |  |  |

|                               | 僑居地<br>通訊地<br>址 |                                           |
|-------------------------------|-----------------|-------------------------------------------|
|                               | E-mail          | angeLcsie@gmail.com                       |
|                               | 聯絡電<br>話        | 住家電話 國碼()-區碼 手機 國碼 ()(手機號碼)               |
| 家長資                           | 父               | 姓名 (中) (英)                                |
| ጥተ                            |                 | 籍貫 省 縣/市                                  |
|                               | Ð               | 姓名 (中) (英)                                |
|                               |                 | 籍貫 省 縣/市                                  |
| 在台聯絡人                         | 聯絡資訊            | 姓名 與本人關係 聯絡電話                             |
| THE P C                       | HIV             | 聯絡地址                                      |
|                               |                 | 服務機關 電話 地址                                |
| 與麻                            | 校名              | 高山(山灰石山石) 相常於國內高山三午級(FORM6)需業學校或最後結(建)業屬校 |
| - <del>7</del> =/ <u>11</u> 2 | 12.12           |                                           |
|                               |                 |                                           |
|                               | 入學時<br>間        |                                           |
|                               | 畢業時<br>間        |                                           |
| 如為身/                          | 心障礙人士           | 或需特殊照護者請在方框內打勾:□ 並說明類別及照護需求:              |

確定送出 Submit 取消(資料將不回存)

步驟九、報名表儲存成功後將<u>自動跳轉至總覽頁面</u>,請先【列印報名表】,考生 於「申請人簽章」欄簽名、家長於「家長簽章欄」簽名(申請碩士班 或博士班者,家長免簽)。

| 勤益科技大學自行招收僑生及港澳生申請   | 入學招生系統:報名                           | 3情形                                               |                 |       |        |       |       |  |  |  |
|----------------------|-------------------------------------|---------------------------------------------------|-----------------|-------|--------|-------|-------|--|--|--|
| <b>總費</b><br>網路報到    | 僑生及港澳生申請入學報名情形總覽                    |                                                   |                 |       |        |       |       |  |  |  |
| 修改定碼<br>回到首頁<br>童出未統 | <sup>学士班</sup><br>※講務点<br>如不慎<br>ge | 修改資料<br>必選擇正確 報名地<br>選擇近別, 讀Ema<br>en@ncut.edu.tw | •<br>5別。<br>3川至 |       |        |       |       |  |  |  |
|                      | 報名紀錄                                | 與狀態                                               |                 |       |        |       |       |  |  |  |
|                      | 姓名                                  | 年度                                                | 班別              | 永所別   | 書審資料   | 歹UED  | 狀態    |  |  |  |
|                      | 林小雅                                 | 105                                               | 學士班             | 企業管理系 | 上總非管資料 | 列的報告表 | 已填寫完成 |  |  |  |

步驟十、將完成簽名之報名表及所有審查資料皆掃描存成 PDF 檔後,存放在 同一資料夾內並壓縮成 rar 或 zip 或 7z 格式檔案,壓縮檔以考生護 照或身分證號碼命名,再於總覽頁面點選【上傳書審資料】。

| 1000          |                 |                                            |                 |       |      |    |    |
|---------------|-----------------|--------------------------------------------|-----------------|-------|------|----|----|
| R.R.          | 僑生及             | 港澳生申                                       | 請入學報            | 名情形總覽 |      |    |    |
| 網路報到          |                 |                                            |                 |       |      |    |    |
| 4575 S212E    | 攀士班             |                                            | •               |       |      |    |    |
| No Lix de Hit |                 |                                            |                 |       |      |    |    |
| 回到首頁          | w28.27          |                                            | ND4             |       |      |    |    |
| 登出系統          | ※編初<br>如不便<br>g | 必通萍正晴 報名1<br>『選輯班別, 講Em<br>Jen@ncut.edu.tw | 1/91 *<br>ail 또 |       |      |    |    |
|               | 報名紀錄            | 與狀態                                        |                 |       |      |    |    |
|               | 姓名              | 年度                                         | 班別              | 乘所別   | 書書資料 | 列印 | 狀態 |
|               |                 |                                            |                 |       |      |    |    |

步驟十一、點選【瀏覽】選擇要上傳之壓縮檔後,再點選【上傳】。

|      | 操作手册                                                                                            | H 登出 |
|------|-------------------------------------------------------------------------------------------------|------|
| 總覽   | 上庙聿案咨約                                                                                          |      |
| 網路報到 |                                                                                                 |      |
| 修改密碼 | (yijhen@ncut.edu.tw)<br>請將報名相關書審資料,依照簡章說明壓縮為一個壓縮檔(格式限制為:rar、zip或7z檔,大小限制為20M<br>再上傳至系統中,才算報名完成。 | B) , |
| 登出系統 | <ul><li>○報名表相關欄位請務必簽名。</li><li>○上傳之檔案須為以護照或身分證號碼命名之資料夾壓縮檔。</li></ul>                            |      |
| _    | 選擇上傳附檔:<br>瀏覽]未選擇檔案。                                                                            |      |
| _    |                                                                                                 |      |

步驟十二、上傳成功後<u>請稍待幾分鐘處理時間</u>,待系統自動回信至您的信箱確 認檔案已收訖,並檢視總覽畫面之顯示狀態為「已填寫完成」,即完 成報名作業。

| 勤益科技大學自行招收僅生為 | 及港澳生申請入學招生系統:報4  | 名情形                                        |              |       |        |       | 操作手冊 登出 |
|---------------|------------------|--------------------------------------------|--------------|-------|--------|-------|---------|
| 经管            | 僑生及              | 港澳生申                                       | 請入學報:        | 名情形總覽 |        |       |         |
| 網路報到          | #+10             |                                            |              |       |        |       |         |
| 修改密碼          | *+N              | de Novel                                   |              |       |        |       |         |
| 回到首百          |                  | and a second                               |              |       |        |       |         |
| 登出系統          | ※頭持:<br>如不便<br>9 | © 選擇正確 報名t<br>[遵錯班別, 請Em<br>en@ncut.edu.tw | 4別。<br>ail 至 |       |        |       |         |
|               | 報名紀錄             | 與狀態                                        |              |       |        |       |         |
|               | 姓名               | 年度                                         | 斑別           | 条所別   | 書審資料   | 列印    | 狀態      |
|               | 林小雄              | 105                                        | 學士班          | 企業管理系 | 上级影响资料 | 他印刷名物 | 已填寫完成   |
|               |                  |                                            |              |       |        |       |         |
|               |                  |                                            |              |       |        |       |         |

下載 7-Zip 微軟視窗版:

http://www.developershome.com/7-zip/

如何壓縮報名檔案?(請先至上面網址下載壓縮檔程式)

1. 新增資料夾(將所有應繳交資料拖曳至資料夾內)

| 〕 ▼ 📕 → 孟華 → 個                 | 人▶新 | 増資料夾 ▶ |        | _  |
|--------------------------------|-----|--------|--------|----|
| 管理 • 🧐 開啟                      | 加入至 | 媒體櫃▼   | 共用對象 ▼ | 燒鋒 |
| 我的最愛<br>最近的位置<br>Dropbox<br>桌面 | *   | 名稱     | 資料夾    |    |
| 煤體櫃<br>, 文件<br>, 音樂            |     |        |        |    |
| ,視訊<br>,圖片                     | 期空  |        |        |    |

2. 命名: 蔡〇〇(請輸入考生姓名)

| #資料夾 ▶ |        |    |               |
|--------|--------|----|---------------|
| 煤體櫃 ▼  | 共用對象 🕶 | 燒錢 | 新增資料夾         |
| 名稱     | ~      |    | 修改日期          |
| () 菜00 |        |    | 2017/10/31 上午 |

3. 資料夾上方按右鍵→7-Zip→加入"檔名"

| 組合管理 🔹 🎇 開啟 加入3                         | Ξ煤體櫃 ▼ | 共用對象 · 燒鋒 新增資料                 | 4夾    | -                               | Sector      |    |
|-----------------------------------------|--------|--------------------------------|-------|---------------------------------|-------------|----|
| ★ 我的最愛                                  | 省博     |                                | 修改日   | 198                             | 卵型          | 大小 |
| The Drophov                             | 1, #00 | 開啟(O)                          | 2017/ | 10/31 上午                        | 檔案資料夾       |    |
| ■ 東面                                    |        | 在新視窗開設(E)<br>開設為 OpeNote 中的等紀本 |       | 加入壓縮檔<br>壓縮並郵寄                  |             |    |
|                                         |        | 7-Zip                          |       |                                 |             |    |
| 「「「「「「」」 「「」」 「「」」 「」 「」 「」 「」 「」 「」 「」 |        | 総至「Dronbox」                    |       |                                 |             |    |
| J XIII<br>→ m                           |        | 共用對象(H)<br>Groove 統則本同步使理      |       | 加入 "禁〇〇.7z"<br>壓縮成 "蔡〇〇.7z" 並鄧寄 |             |    |
| ▲ 首架                                    |        |                                |       |                                 |             |    |
|                                         |        | 還原舊版(V)                        |       | 加入 "蔡〇〇                         | ).zip*      |    |
|                                         | 6      | 使用 Nero 進行燒錢                   | - i - | ■編成 "葉C                         | )O.zip" 亚都奇 |    |
| - 電腦                                    |        | 在 Acrobat 中合併支援的檔案             |       |                                 |             |    |
| 😂 本機磁碟 (C:)                             |        | 掃描病卿                           |       |                                 |             |    |
| 🧼 本機磁碟 (D:)                             |        | 加入至媒體櫃(1)                      | •     |                                 |             |    |
| ⇒ 本機磁碟 (E:)                             |        | 傳送到(N)                         |       |                                 |             |    |
| 🧼 本機磁碟 (F:)                             |        | 剪下(T)                          |       |                                 |             |    |
| 2 400 900 a                             |        | 複製(C)                          |       |                                 |             |    |
| 2722-PC                                 |        | 建立捷徑(S)                        |       |                                 |             |    |
| ASUS V#                                 |        | 刪除(D)                          |       |                                 |             |    |
| BRN001BA9C244D5                         |        | 重新命名(M)                        |       |                                 |             |    |
| L C07                                   |        | 内容(R)                          |       |                                 |             |    |

4. 上傳已壓縮之檔案至本校招生系統

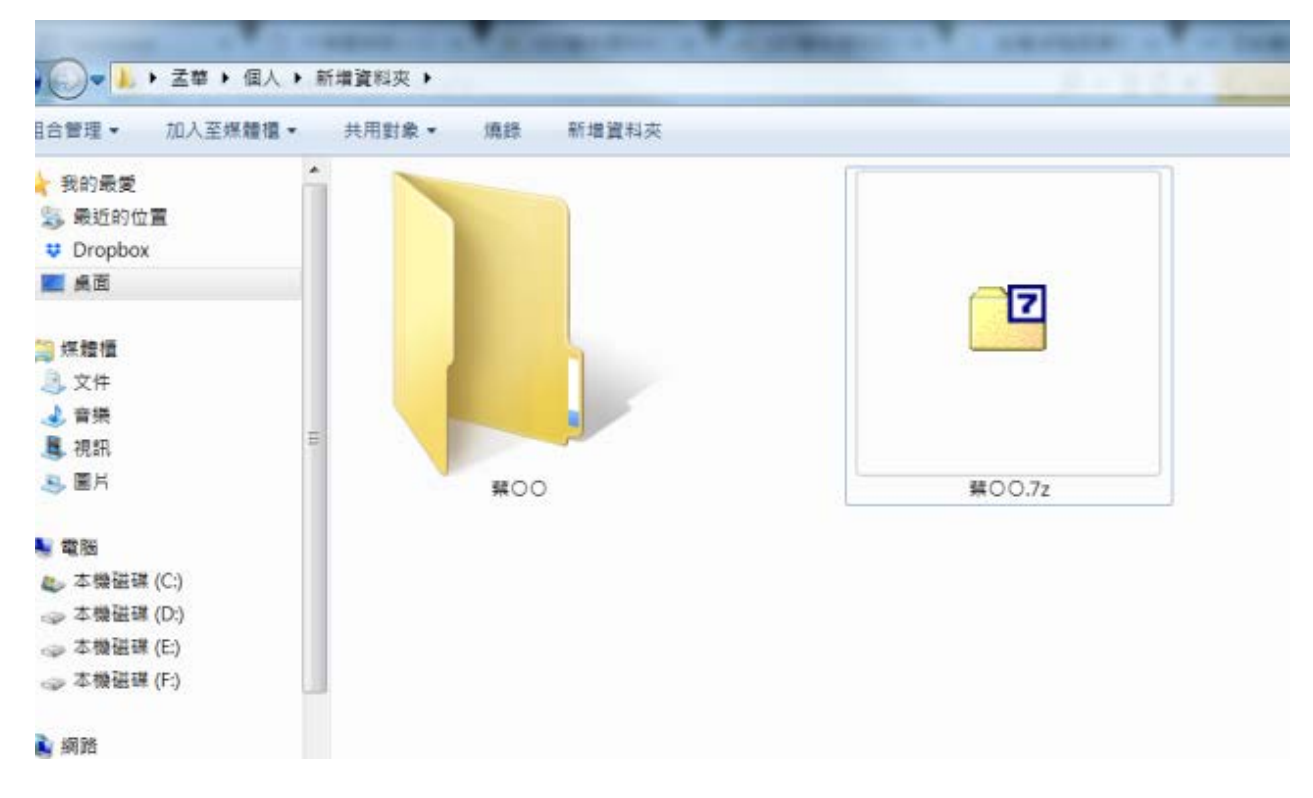